## Accessing TTUHSC Mail on Your Android Device

- 1. Download the <u>Microsoft Outlook app</u> or search for Microsoft Outlook in Google Play with your android device.
- 2. Open the Outlook for Android app.

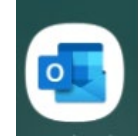

- 3. Tap Add Account.
- 4. On the Add account page, type in your TTUHSC email address and tap on Continue.

| $\times$ | Add account                     | 0     |
|----------|---------------------------------|-------|
| Enter    | your work or personal email add | ress. |
| -        | @ttuhsc.edu                     |       |

- 5. On the **Connect Exchange** page, tap the **Advanced Settings** button and enter the following information:
  - Email Address: Enter your TTUHSC email address (if not already written)
  - Password: Enter your eRaider password
  - Description (optional): TTUHSC email address
  - Server: mail.ttuhsc.edu
  - Domain: ttuhsc
  - Username: Enter your eRaider username
- 6. Tap on the checkmark located on the upper right corner.

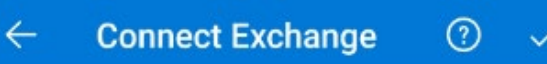

7. On the Activate device administrator page, tap on Activate to activate Outlook app as a device administrator to ensure security requirements are met.

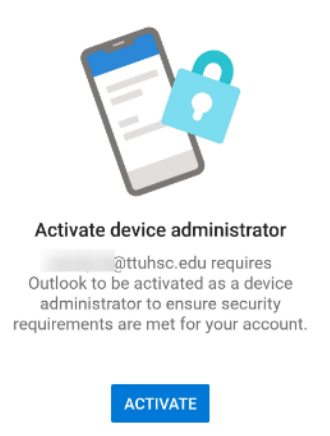

REMOVE ACCOUNT

8. On the **Outlook Device Policy** page, tap on **Activate** to allow Outlook be activated as device administrator to ensure security requirements are met for the account.

| Ou     Ou     Ou | ttlook Device Po<br>uhsc.edu requires Ou<br>l as a device adminis<br>irity requirements are<br>his admin app will all<br>he following actions | licy<br>utlook to<br>trator to<br>e met for your<br>ow Outlook                    |
|----------------------------------------------------------------------------------------------------|----------------------------------------------------------------------------------------------------|-----------------------------------------------------------------------------------|
| <ul> <li>@tt</li> <li>be activated</li> <li>ensure secu</li> <li>account.</li> </ul> Activating th to perform th • Set pa Control                                                                                                    | uhsc.edu requires Ou<br>l as a device adminis<br>irity requirements are<br>his admin app will all<br>he following actions                     | utlook to<br>strator to<br>e met for your<br>ow Outlook                           |
| Activating to<br>to perform t<br>• Set pa<br>Control                                                                                                    | his admin app will all<br>he following actions                                                                                                | ow Outlook                                                                        |
| Set pa<br>Control                                                                                                    |                                                                                                    |                                                                                   |
| PINs.                                                                                                    | ssword rules<br>the length and the ch<br>in screen lock passw                                                                                 | aracters<br>vords and                                                             |
| Monitor<br>Monitor<br>typed. w<br>the phor<br>too mar                                                                                                    | the number of incorr<br>when unlocking the so<br>ne or erase all the pho<br>y incorrect password                                              | c attempts<br>rect passwords<br>creen, and lock<br>one's data if<br>ds are typed. |
| Lock t<br>Control                                                                                                    | he screen<br>how and when the so                                                                                                    | creen locks.                                                                      |
| Set ste<br>Require                                                                                                    | orage encryption<br>that stored app data                                                                                                    | <b>n</b><br>be encrypted.                                                         |
|                                                                                                    |                                                                                                    |                                                                                   |
|                                                                                                    |                                                                                                    |                                                                                   |

9. The account is set up and can access it now on the Outlook app.